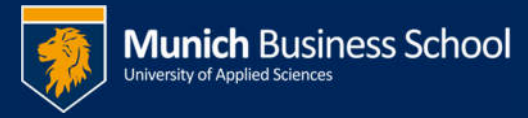

## Outlook 2010 – Hinzufügen freigegebener Postfächer

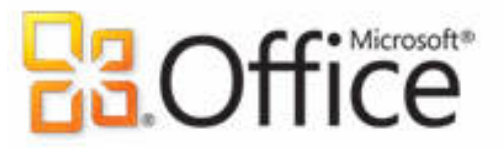

## Office365 email with Outlook 2010

## Öffnen sie Start -> Systemsteuerung

## **Open Start -> Control Panel**

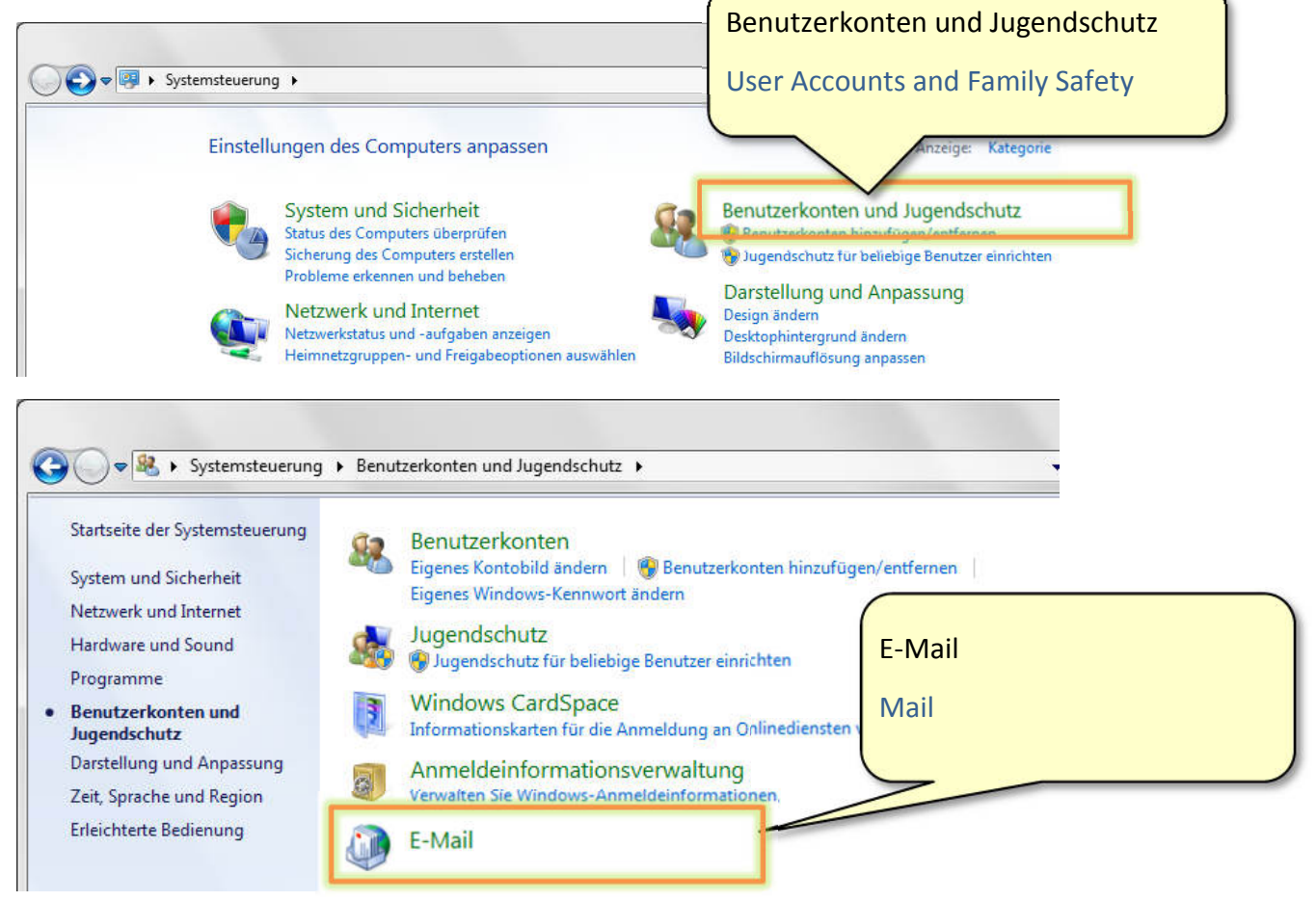

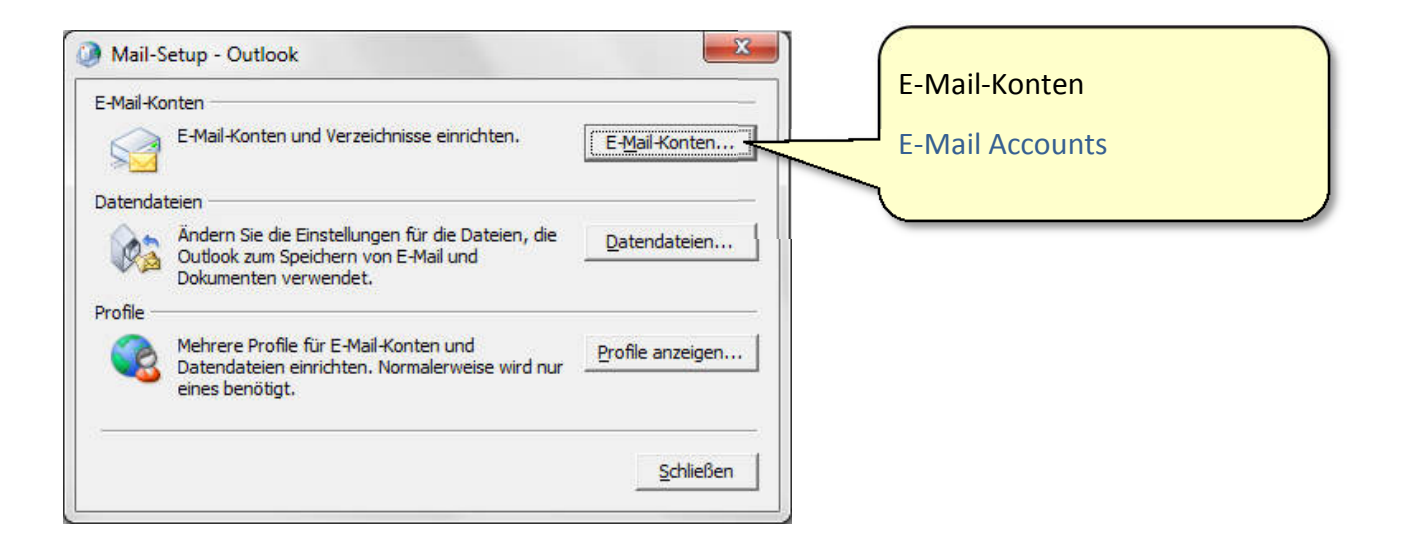

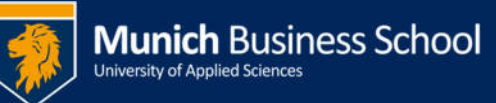

| Sie können ein<br>ändern.                                                                                                    | Konto hinzufügi                                         | en oder entfernen. S                                                                                                    | iie können ein Konto au                                                   | iswählen, um o      | Register E-Ma<br>Tab E-Mail -> | il -> Ändern<br>Change |
|----------------------------------------------------------------------------------------------------|---------------------------------------------------------|----------------------------------------------------------------------------------------------------|---------------------------------------------------------------------------|---------------------|--------------------------------|------------------------|
| Mail Datendateie                                                                                                    | en RSS-Feeds<br>parieren                                | Än <u>d</u> ern 💽 dis                                                                                                    | Internet Ve<br>Standard festlegen<br>Typ<br>IMAP/SMTP (stand<br>IMAP/SMTP | eröffentlichte Kale | ender Adressbüch               | )                      |
| onto ändern                                                                                                    |                                                         |                                                                                                    |                                                                           | X                   |                                |                        |
| ervereinstellungen<br>Geben Sie die Informatio<br>Dienst erforderlich sind.<br>en Sie den Servernamen f<br>sich an Ihren Kontoanbiet<br>Server:                                                | onen ein, die zum Hers<br>für Ihr Konto ein. Wen<br>er. | tellen einer Verbindung mit N<br>n Sie diesen nicht kennen, w<br>19966@munich-business-sch                                                  | Microsoft Exchange oder einem l<br>venden<br>vol. de                      | kompatiblen         |                                |                        |
| ervereinstellungen<br>Geben Sie die Informati<br>Dienst erforderlich sind.<br>Dienst erforderlich sind.<br>Dien Sie den Servernamen f<br>Server:<br>Dien Sie den Benutzername<br>Benutzername: | onen ein, die zum Hers<br>für Ihr Konto ein. Wen<br>er. | tellen einer Verbindung mit N<br>n Sie diesen nicht kennen, w<br>19966@munich-business-sch<br>-Modus verwenden<br>nunich-business-school.de | Microsoft Exchange oder einem M<br>venden<br>vol.de                       | kompatiblen         | tere Einstellur                | ngen<br>s              |

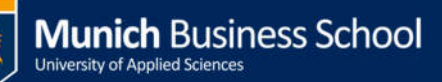

| Microsoft Exchange                                                                                          | Register "Erweitert"                              |
|----------------------------------------------------------------------------------------------------|---------------------------------------------------|
| Postfächer<br>Zugätzlich diese Postfächer öffnen:                                                           | Tab "Advanced"                                    |
| Einstellungen für den Exchange-Cache-Modus                                                                  | Hinzufügen                                        |
| Exchange-Cache-Modus verwenden Freigegebene Ordner herunterladen Öffentliche Ordner-Eavoriten herunterladen |                                                   |
| Outlook verwendet für die Kommunikation mit Microsoft<br>Exchange den Unicodemodus.                         |                                                   |
| ОК                                                                                                    | Abbrechen Ūbernehmen                              |
| Postfach hinzufügen                                                                                         | Geben sie den Postfachnamen<br>wie mitgeteilt ein |
| OK Abbrechen                                                                                                | Enter den name of the mailbox<br>as told          |

Wiederholen sie die ggf. die letzten beiden Schritte, falls mehrere Mailboxen hinzugefügt werden sollen

Repeat the previous two steps if you want to add multiple mailboxes

Schließen sie alle im Verlauf geöffnet Fenster mit "OK"

Close all windows opened during this procedure with "OK"